## सुपरवाईजर पद हेतु र्निदेशिका

Step 1: open website : <u>www.wecduk.in</u>

When open this page please login or register.

1- Select any post, you want apply for application

| Â      |                                                                                         | म                 | हिला स            | शक्तीव                    | <b>ञ्रण</b> एवं    | बाल विकास विभाग (उत्तराखंड )                                             |
|--------|-----------------------------------------------------------------------------------------|-------------------|-------------------|---------------------------|--------------------|--------------------------------------------------------------------------|
| و<br>ل |                                                                                         | <u>महत्वपूर्ण</u> | /<br><u>िलिंक</u> |                           |                    | Login to Apply Now                                                       |
|        | विज्ञप्ति                                                                               | आरंभ<br>तिथि      | अंतिम तिथि        | प्रयोगकर्ता<br>निर्देशिका | पूर्ण<br>विज्ञप्ति | Enter Registered Mobile No.                                              |
|        | /                                                                                       | 1/11/2021         | 12/12/2021        | निर्देशिका<br>PDF Link    | PDF<br>Link        | Lenter your Password                                                     |
|        | आंगनबाडी कार्यकर्त्री , सहापिका ,<br>मिनी कार्यकर्त्री के पद पर चयन हेतु<br>विश्वक करें |                   |                   |                           |                    | Login                                                                    |
|        | राज्य स्तरीय आंगनवाडी कार्यकर्त्री<br>पुरुस्कार हेतु क्लिक करें                         |                   |                   |                           |                    | Register (New User)<br>* प्रथम बार आने वाले युजर रजिस्टिर(पंजीकत ) करें। |
|        | मुख्यमंत्री महालक्ष्मी किट योजना<br>हतु क्लिक करें                                      |                   |                   |                           |                    | * पंजीकृत यूजर लॉगिन करें।                                               |
|        |                                                                                         |                   |                   | 0.0004 B                  |                    |                                                                          |

## Step 2: if user is new then select register new user:

| *    | महिला सशक्तीकरण एवं बाल विकास विभाग (उत्तराखंड ) |  |
|------|--------------------------------------------------|--|
|      | User Registration                                |  |
| Hame | User Name:                                       |  |
|      | Aadhar Card No.:                                 |  |
|      | Mobile No.:                                      |  |
|      | Password.                                        |  |
|      | Pentler                                          |  |
|      |                                                  |  |
|      | © 2024 Parisweld NRO DUC All Diskis Descend      |  |
|      | © 2021 Brainfock[AWS-DMS . All Rights Reserved   |  |

Step 3: After fill up all information then login with your contact no and password

| <b>^</b> |      | महिला सशक्तीकरण एवं बाल विकास विभाग (उत्तराखंड ) |   |
|----------|------|--------------------------------------------------|---|
| و        | Home |                                                  |   |
|          |      | Login to Apply Now                               |   |
|          |      | 9410152626                                       |   |
|          |      | ····                                             |   |
|          |      | Login                                            |   |
|          |      | Register (New User)                              |   |
|          |      |                                                  |   |
|          |      | 2021 Brainrock/AWS-DMS . All Rights Reserved     | _ |

Step 4: After login you will find again option to select any post for apply

| <b>*</b>       | <b>=</b>                           | महिला सशक्तीकरण                                                                    | एवं बाल वि          | वेकास      | विभाग (ल                  | उत्तराखं           | 5)              |
|----------------|------------------------------------|------------------------------------------------------------------------------------|---------------------|------------|---------------------------|--------------------|-----------------|
| <b>ال</b><br>ب | "आंगनबाड़ी कार्य                   | कर्ज्री , सहायिका , मिनी कार्यव                                                    | कर्त्री के चर       | गन हेतु र  | आवेदन पं                  | ोर्टल में उ        | आपका स्वागत है" |
|                | Login User Name -<br><u>monika</u> | <u>महत</u>                                                                         | <u>वपूर्ण लिंक</u>  |            |                           |                    | Logout          |
|                |                                    | विज्ञप्ति                                                                          | आरंभ<br>तिथि        | अंतिम तिथि | प्रयोगकर्ता<br>निर्देशिका | पूर्ण<br>विज्ञप्ति | _               |
|                |                                    |                                                                                    | 1/11/2021           | 12/12/2021 | निर्देशिका PDF<br>Link    | PDF<br>Link        |                 |
|                |                                    | आंगनबाड़ी कार्यकर्त्री, सहायिका , मिनी कार्यकर्त्री के पद पर चय<br>हेतु क्विक करें | ान                  |            |                           |                    |                 |
|                |                                    | राज्य स्तरीय आंगनवाड़ी कार्यकर्त्री पुरुस्कार हेतु क्लिक करें                      |                     |            |                           |                    |                 |
|                |                                    | मुख्यमंत्री महालक्ष्मी किट योजना हेतु क्लिक करें                                   |                     |            |                           |                    |                 |
|                |                                    |                                                                                    |                     |            |                           |                    |                 |
|                |                                    | © 2021 Brainrock AWS-                                                              | DMS . All Rights Re | served     |                           |                    |                 |

## Step 5:

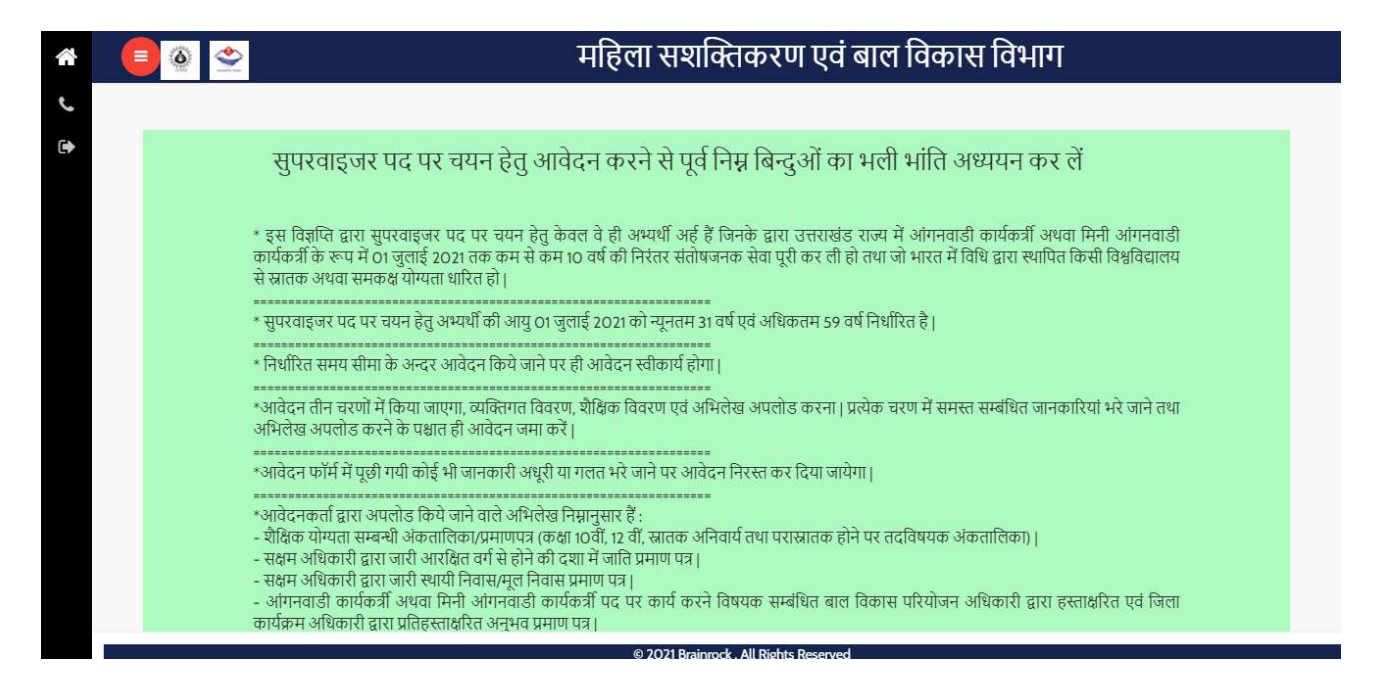

## Step 6: Applicant enter details accordingly

| * 😑 🍥 😤 | <b>*</b>                                                                                                    | महिला सशक्तिकरण एवं बाल विकास विभाग                               |  |
|---------|----------------------------------------------------------------------------------------------------|-------------------------------------------------------------------|--|
| €.<br>₽ | आंगनबाड़ी कार्यकर्त्री/मिनी कार्यकर्त्री से सु<br>पद का नाम - सुपरवाइजर<br>Step 1: वर्तमान पद का विवरण<br>Reset DOB<br>Candidate name/उम्मीदवार का नाम :* | परवाइजर के पद पर चयन वर्ष 2021-22                                 |  |
|         | Date of Birth/जन्म तिथि:*                                                                                                    | Age/3뷳 (as on 01-07-2021):*                                       |  |
|         | 12-10-1987                                                                                                    | 33year 8month 19days                                              |  |
|         | Current Posted Aanganwadi/Mini Aanganwadi Cent<br>Choose Posted District/जिला चुर्ने<br>Choose District Name/জিে                                          | er Name/वर्तमान में तैनात आंगनबाडी/मिनी आंगनबाडी केंद्र का नाम-:* |  |
|         |                                                                                                    | Next Step                                                         |  |
|         |                                                                                                    | © 2021 Brainrock . All Rights Reserved                            |  |

| आंगनबाड़ी कार्यकर्त्री/मिनी कार्य     | कर्त्री से सुपरवाइजर के पद पर च              | यन वर्ष 2021-22                     |                            |
|---------------------------------------|----------------------------------------------|-------------------------------------|----------------------------|
| पद का नाम - सुपरवाइजर                 |                                              |                                     |                            |
| Step 1 : वर्तमान पद का विवरण          |                                              |                                     |                            |
| Reset DOB/जन्म तिथि रीसेट करें        |                                              |                                     |                            |
| Candidate name/उम्मीदवार का नाम :*    |                                              |                                     |                            |
| monika                                |                                              |                                     |                            |
| Date of Birth/जन्म तिथि:*             |                                              | Age/उम्र (as on 1-07-2021).*        |                            |
| 1987-10-12                            |                                              | 33year 8month 19days                |                            |
| Current Posted Aanganwadi Center Na   | me/वर्तमान में तैनात आंगनबाडी केंद्र का नाम- | *                                   |                            |
| Choose Posted District/जिला चुनें     | Choose Posted Project/परियोजना               | Choose Posted Sector/क्षेत्र चुनें  | Choose Posted AWC/आंगनबाडी |
| dehradun                              | चुन                                          | CHAKRATA 2 [02]                     | कंद्र चुन                  |
|                                       | Chakrata [0506001]                           |                                     | KHARSHI GAHRI(Mini AWC)    |
| Anganwadi Post Joining Date(Minimum 1 | ) year experience)/आंगनवाड़ी पोस्ट ज्वाइनिं  | ग तिथि (न्यूनतम १० वर्ष का अनुभव):* |                            |
| dd-mm-yyyy                            |                                              |                                     |                            |

| 🗐 🍥 🙅 | महिला सश                                                                                                    | क्तेकरण एवं बाल विकास विभाग                                                                                                    |
|-------|----------------------------------------------------------------------------------------------------|----------------------------------------------------------------------------------------------------|
|       | अांगनबाड़ी कार्यकर्त्री/मिनी कार्यकर्त्री से सुपरवाइजर के पद पर च<br>पद का नाम - सुपरवाइजर<br>Step 111 : Personal Details/व्यक्तिगत विवरण<br>Candidate name /उम्मीदवार का नाम :*<br>monika<br>Date of Birth/जन्म तिथि (y-m-d):*<br>12-10-1987<br>Anganwadi karyakarti/ Mini Karyakarti post Joining Date/ऑगनबाड़ी कार्यकर्त्री/मिनी<br>कार्यकर्त्री के पद पर योगदान तिथि:* | <b>यन वर्ष 2021-22</b><br>Current Posted Aanganwadi/Mini Aanganwadi Center Name/वर्तमान में तैनात<br>आंगनबाडी/मिनी ऑगनबाडी केंद्र का नाम-:*<br>KHARSHI GAHRI(Mini AWC)<br>Age/उम्र (as on 1-07-2021):*<br>33year 8month 19days<br>Service Period/सेवा अवधि(as on 1-07-2021):*<br>11year 8month 21days |
|       | Religion/धर्मे.*<br>Choose your Religion/धर्म चुनें<br>Husband's/Father's Name/पारि/पिता का नाम.*<br>Husband/Father Name                                                                                                    | ×                                                                                                    |
|       | a 2021 Brainn                                                                                                    | rock All Rights Reserved                                                                                                    |

| Step Int. Pe                                                                                                    | reonal Details/0216                                                                                                    | तगत विवरण                                                                                                    |                                                                                  |                                                                                                    |                                                                         |                                                                        |                                                  |       |
|----------------------------------------------------------------------------------------------------|----------------------------------------------------------------------------------------------------|----------------------------------------------------------------------------------------------------|----------------------------------------------------------------------------------|----------------------------------------------------------------------------------------------------|-------------------------------------------------------------------------|------------------------------------------------------------------------|--------------------------------------------------|-------|
| Candidate n                                                                                                    | ame /उम्मीदवार का न                                                                                                    | म.*                                                                                                    |                                                                                  | Current Posted Aan                                                                                                    | ganwadi/Mini Aangan                                                     | wadi Center Name/dd                                                    | मान में तैनात                                    |       |
| monika                                                                                                    | and/or induction                                                                                                    |                                                                                                    |                                                                                  | आंगनबाडी/मिनी आंग                                                                                                    | नबाडी केंद्र का नाम-:*                                                  |                                                                        |                                                  |       |
|                                                                                                    |                                                                                                    |                                                                                                    |                                                                                  | KHARSHI GAHRI                                                                                                    | I(Mini AWC)                                                             |                                                                        |                                                  |       |
| Date of Birt                                                                                                    | n∕जन्म तिथि (y-m-d):*                                                                                                    |                                                                                                    |                                                                                  | Age/उम्र (as on 1-07                                                                                                  | '-2021): <b>*</b>                                                       |                                                                        |                                                  |       |
| 12-10-198                                                                                                    | 7                                                                                                    |                                                                                                    |                                                                                  | 33year 8month 1                                                                                                    | 19days                                                                  |                                                                        |                                                  |       |
| Anganwadi                                                                                                    | karyakarti/ Mini Kary                                                                                                    | akarti post Joining Date/आंगनबाड़ी का                                                                                                    | ार्यकर्त्री/मिनी                                                                 | Service Period/सेवा                                                                                                   | अवधि(as on 1-07-202                                                     | 1) :*                                                                  |                                                  |       |
| कायकत्री के प                                                                                                    | वि पर योगदान तिथिः*                                                                                                    |                                                                                                    |                                                                                  | 11year 8month 2                                                                                                    | 1days                                                                   |                                                                        |                                                  |       |
| 10-10-20                                                                                                    | 07                                                                                                    |                                                                                                    |                                                                                  |                                                                                                    |                                                                         |                                                                        |                                                  |       |
| Religion/धर्म                                                                                                    | *                                                                                                    | ÷                                                                                                    |                                                                                  |                                                                                                    |                                                                         |                                                                        |                                                  |       |
| Choose                                                                                                    | rour Religion/धर्म चुन                                                                                                    |                                                                                                    |                                                                                  |                                                                                                    |                                                                         |                                                                        | Ŷ                                                |       |
| Husband's/F                                                                                                    | 'ather's Name/पति/पि                                                                                                    | ति का नाम:*                                                                                                    |                                                                                  |                                                                                                    |                                                                         |                                                                        |                                                  |       |
|                                                                                                    |                                                                                                    |                                                                                                    |                                                                                  |                                                                                                    |                                                                         |                                                                        |                                                  |       |
| Husband<br>Mother's Na                                                                                                    | Father Name<br>कार्याता का नाम:*<br>ड़ी कार्यकर्त्री/सिर                                                                                           | महिल<br>नी कार्यकर्त्री से सुपरवाइजर वे                                                                                                    | ् 2021 Brainrock<br><b>गा स</b> शांकि<br>के पद पर चयन्                           | . All Rights Reserve<br>ते <b>करण ए</b> व<br>न वर्ष 2021-22                                                           | बाल विक                                                                 | ास विभाग                                                               |                                                  | reset |
| Husband,<br>Mother's Na<br>अांगनवार<br>पद का न<br>Step 2: Edi                                                                                      | Father Name<br>मान का नायः*<br>डी कार्यकर्त्री/मिन<br>म - सुपरवाइज-<br>ration Qualification                                                        | महिल<br>नी कार्यकर्त्री से सुपरवाइजर वे<br>र<br>Details/शिक्षा योग्यता विवरण :                                                                             | © 2021 Brainrood<br>ना सशालि<br>के पद पर चयन्                                    | . All Rights Reserve<br><b>तेकरण एव</b><br>स वर्ष 2021-22                                                             | :<br>वं बाल विक                                                         | ास विभाग                                                               |                                                  | reset |
| Husband,<br>Mother's Na<br>अंगनबार<br>पद का न<br>Step 2 : Edu<br>S. no/<br>क्रमांक                                                                 | Father Name<br>(माना का नाम:*<br>ही कार्यकर्त्री/मिन<br>म - सुपरवाइजन<br>(Education/<br>शिक्षा                                                     | महिल<br>नी कार्यकर्त्री से सुपरवाइजर वे<br>petails/शिक्षा योग्यता विवरण :<br>Board/University Name/<br>बोर्ड/विश्वविद्यालय का नाम                          | © 2021 Brainrock<br>ना सशकि<br>के पद पर चयन<br>Year/वर्ष                         | All Rights Reserve<br>ते कर पा एव<br>ते वर्ष 2021-22<br>Obtained Marks-<br>Marks- कुल अंक                             | ब<br>त्रं बाल विक<br>गाप्त अंक / Total                                  | सि विभाग<br>Percentage/<br>प्रतिशत(%)                                  | Division/<br>황매                                  | reset |
| Husband<br>Mother's Na<br>अांगनबार<br>पद का न<br>Step 2 : Edu<br>S. no/<br>क्रमांक<br>1.                                                           | Father Name<br>Father Name<br>ही कार्यकर्त्री/मिन<br>म - सुपरवाइजा<br>ication Qualification<br>Education/<br>शिक्षा<br>10th*                       | महिल<br>नी कार्यकर्त्री से सुपरवाइजर वे<br>र<br>Details/शिक्षा योग्यता विवरण :<br>Board/University Name/<br>बोर्ड/विश्वविद्यालय का नाम<br>CBSE             | © 2021 Brainrood<br><b>गा सशाकि</b><br>के पद पर चयन<br>Year/वर्ष<br>2003         | All Rights Reserve<br><b>तेकरण एव</b><br>न वर्ष 2021-22<br>Obtained Marks-<br>Marks- कुल अंक<br>240                   | ख<br>में बाल विक<br>-प्राप्त अंक / Total<br>600                         | सि विभाग<br>Percentage/<br>प्रतिशत(%)<br>40%                           | Division/<br>श्रेणी<br>third                     | reset |
| Husband,<br>Mother's Na<br>अांगनबार<br>पद का न<br>Step 2 : Edu<br>S. no/<br>क्रमांक<br>1.<br>2.                                                    | Father Name<br>Father Name<br>ही कार्यकर्त्री/मिन<br>म - सुपरवाइजन<br>cation Qualification<br>Education/<br>शिक्षा<br>10th*<br>12th*               | महिल<br>नी कार्यकर्त्री से सुपरवाइजर वे<br>र<br>Details/शिक्षा योग्यता विवरण :<br>Board/University Name/<br>बोर्ड/विश्वविद्यालय का नाम<br>CBSE<br>CBSE     | © 2021 Brainrood<br>ना सशानि<br>के पद पर चयन<br>Year/वर्ष<br>2003<br>2005        | All Rights Reserve<br><b>CIOP र UI UC</b><br><b>T वर्ष</b> 2021-22<br>Obtained Marks-<br>Marks- कुल अंक<br>240<br>270 | बाल विक<br>जेबाल विक<br>-प्राप्त अंक / Total<br>600<br>500              | Percentage/<br>प्रतिशत(%)           40%           54%                  | Division/<br>श्रेणी<br>third<br>second           | reset |
| Husband,         Mother's Na         Sinita and         UG का न         Step 2 : Edu         S. no/         कमांक         1.         2.         3. | Father Name<br>partial का नाम<br>कार्यकर्जी/मिन<br>म - सुपरवाइजन<br>cation Qualification<br>दिducation/<br>शिक्षा<br>10th*<br>12th*<br>Graduation* | महिल<br>नी कार्यकर्त्री से सुपरवाइजर वे<br>petails/शिक्षा योग्यता विवरण :<br>Board/University Name/<br>बोर्ड/विश्वविद्यालय का नाम<br>CBSE<br>CBSE<br>HNBGU | e 2021 Brainrock<br>ता सशकि<br>के पद पर चयन<br>Year/वर्ष<br>2003<br>2005<br>2010 | All Rights Reserved<br>ते कर पा एव<br>ते वर्ष 2021-22<br>Obtained Marks-<br>Marks- कुल अंक<br>240<br>270<br>890       | sa<br><b>त्रे बाल विक</b><br>-प्राप्त अंक / Total<br>600<br>500<br>1500 | Percentage/<br>प्रतिशत(%)           40%           54%           59.33% | Division/<br>श्रेणी<br>third<br>second<br>second | reset |

| 🙅 महिला स                                                                  | संशक्तिकर       | ण एवं बाल विकास विभाग                                           |  |
|----------------------------------------------------------------------------|-----------------|-----------------------------------------------------------------|--|
| Step 3 अपलोड प्रमाण पत्र<br>चेक्षित अर्हता का विवरण :*                     |                 |                                                                 |  |
| शैक्षिक अर्हता                                                             | अपलोड           | प्रमाण पत्र                                                     |  |
| हाई स्कूल<br>अपलोड 10वीं कक्षा की अंकतालिका अथवा अन्य समकक्ष प्रमाण पत्र   | Choos           | e File No file chosen<br>size up to 100KB to 500KB              |  |
| इण्टर मीडियट<br>अपलोड 12वी कक्षा की अंकतालिका अथवा अन्य समकक्ष प्रमाण पत्र | Choos<br>Upload | e File No file chosen<br>size up to 100KB to 500KB              |  |
| स्नातक<br>अपलोड स्नातक प्रमाण पत्र अधवा अन्य समकक्ष प्रमाण पत्र            | Choos           | e File No file chosen<br>size up to 100KB to 500KB              |  |
| अन्य प्रमाण पत्रों का विवरण :*                                             |                 |                                                                 |  |
| अन्य प्रमाण                                                                |                 | अपलोड प्रमाण पत्र                                               |  |
| आरक्षित श्रेणी/जाति प्रमाण पत्र                                            |                 | Choose File No file chosen<br>Upload size up to 100KB to 500KB> |  |
|                                                                            |                 | ·                                                               |  |

| <b>^</b> | 🗐 🍥 🙅 | महिला सशक्तिकरण                                                                                                    | ग एवं बाल विकास विध                                             | भाग |  |
|----------|-------|----------------------------------------------------------------------------------------------------|-----------------------------------------------------------------|-----|--|
| ل        |       | आरक्षित श्रेणी/जाति प्रमाण पत्र                                                                                                    | Choose File No file chosen<br>Upload size up to 100KB to 500KB> |     |  |
| •        |       | सक्षम अधिकारी द्वारा जारी स्थाई निवास/मूल निवास प्रमाण पत्र की छाया प्रति संलग्न करें।                                                                                                    | Choose File No file chosen<br>Upload size up to 100KB to 500KB> |     |  |
|          |       | आंगनबाड़ी कार्यकर्त्री/मिनी कार्यकर्त्री के पद पर कार्य करने विषयक अनुभव प्रमाण पत्र                                                                                                    | Choose File No file chosen<br>Upload size up to 100KB to 500KB> |     |  |
|          |       | फोटो                                                                                                    | Choose File No file chosen<br>Upload size up to 10-100KB        |     |  |
|          |       | हस्ताक्षर                                                                                                    | Choose File No file chosen<br>Upload size up to 10-100KB        |     |  |
|          |       | 1. प्रार्थी द्वारा आवेदन पत्र मे दी गई सभी सूचना सही होनी चाहिए गलत जानकारी देने पर विभाग द्वारा कार्यवाही व                                                                                                    | की जा सकती है।                                                  |     |  |
|          |       | <ol> <li>आवेदन पत्र मे भरी गई सूचनाओं को प्रमाणित करने के लिए प्रार्थी के पास सम्बंधित दस्तावेज होने आवश्यक है<br/>मुल प्रामाण पत्रों का होना आवश्यक होगा।</li> </ol>                                                        | है चयन के समय सत्यापित प्रतिलिपि के साथ                         |     |  |
|          |       | 3. आवेदन की प्रक्रिया केवल औंनलाईन ही है अन्य किसी भी माध्यम से आवेदन फॉर्म को स्वीकार नहीं किया जा                                                                                                    | येगा।                                                           |     |  |
|          |       | <ol> <li>प्राधा द्वारा कवल एक ही आवदन स्वाकार किया जायगा एक स आधक आवदन करन पर आवदन पत्र निरस्थ द</li> <li>आवेदन पत्र में दी गई जानकारी में कोई भी त्रुटि पाये जाने पर नियम आनुसार कार्यवाही विभाग द्वारा की जायेग</li> </ol> | कर दिया जायगा।<br>ी।                                            |     |  |
|          |       | फार्म जमा करें                                                                                                    |                                                                 |     |  |
|          |       | © 2021 Brainrock . All Rights                                                                                                    | Reserved                                                        |     |  |

Note: Candidate uploads the entire document and accepts all given direction then submit application form.

\*\*\*Candidate take on copy of this application as reference.

Thank You